## **Quick Reference Card**

UK - A1 - TD10008 v.0.3.cdr

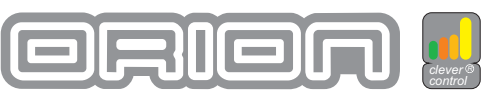

## **Operating Orion** The monitor is a touchscreen. Touching the screen operates the buttons. Heineken This is the screen which is displayed initially. The screensaver consists of 3 images which alternate with one another. The system must be cleaned Beer supply nearly empty (less than 10% of the maximum capacity) The cleaning agent has run out Please wait a moment! (the software is being updated or beer taps are being automatically connected for a short period) The cooling water temperature is too high or Cleaning agent detected in the water pipe too low of the cleaning unit during normal operations

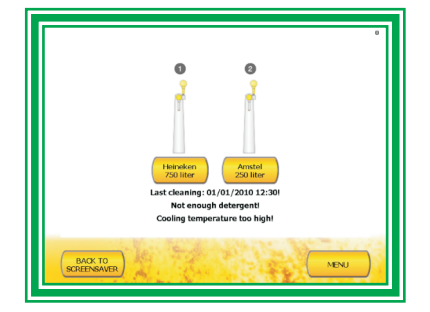

- Step 1: Touch anywhere on the screensaver.
- Step 2: Touch the beer type (in this case, Heineken).

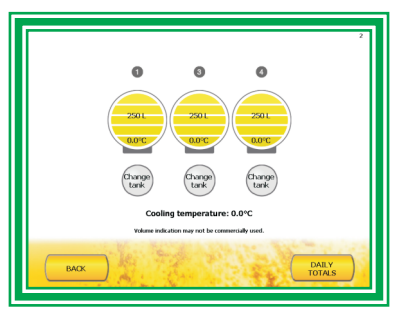

Step 3: By touching the [CHANGE TANK] button, you can change from an empty tank to a full tank.

## **Changing the tank** – only change if the tank is empty

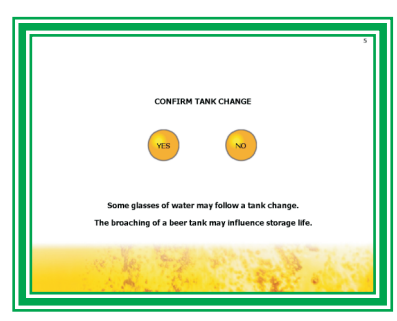

Step 4: Confirm the change of tank by pressing 'YES?'

## Cleaning the system

In the context of cleaning the system, it is possible to first switch to water, so that the beer in the pipes can still be poured.

The system indicates when cleaning must take place. The standard setting is 1 x per week. Closing a tap during cleaning can result in an undesirable situation. For example: cleaning agent being left in a pipe. You can prevent this by not closing any taps during cleaning.

Cleaning takes +/- 30 minutes. After the cleaning buttons have been pressed and the steps listed below have been implemented, cleaning is carried out automatically.

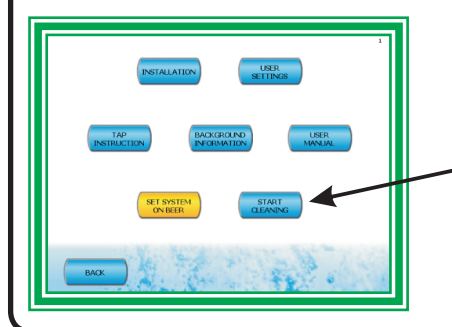

Step 1: Press the [CLEAN] button Step 2: Enter the cleaning code Step 3: Attached the tap drain clamp(s) Step 4: Open the tap(s) Step 5: Press the [START CLEANING] button